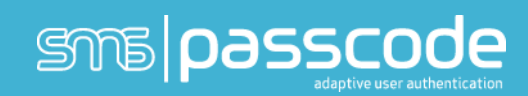

## SMSEagle with SMS PASSCODE 8.0 © SMS PASSCODE® 2015

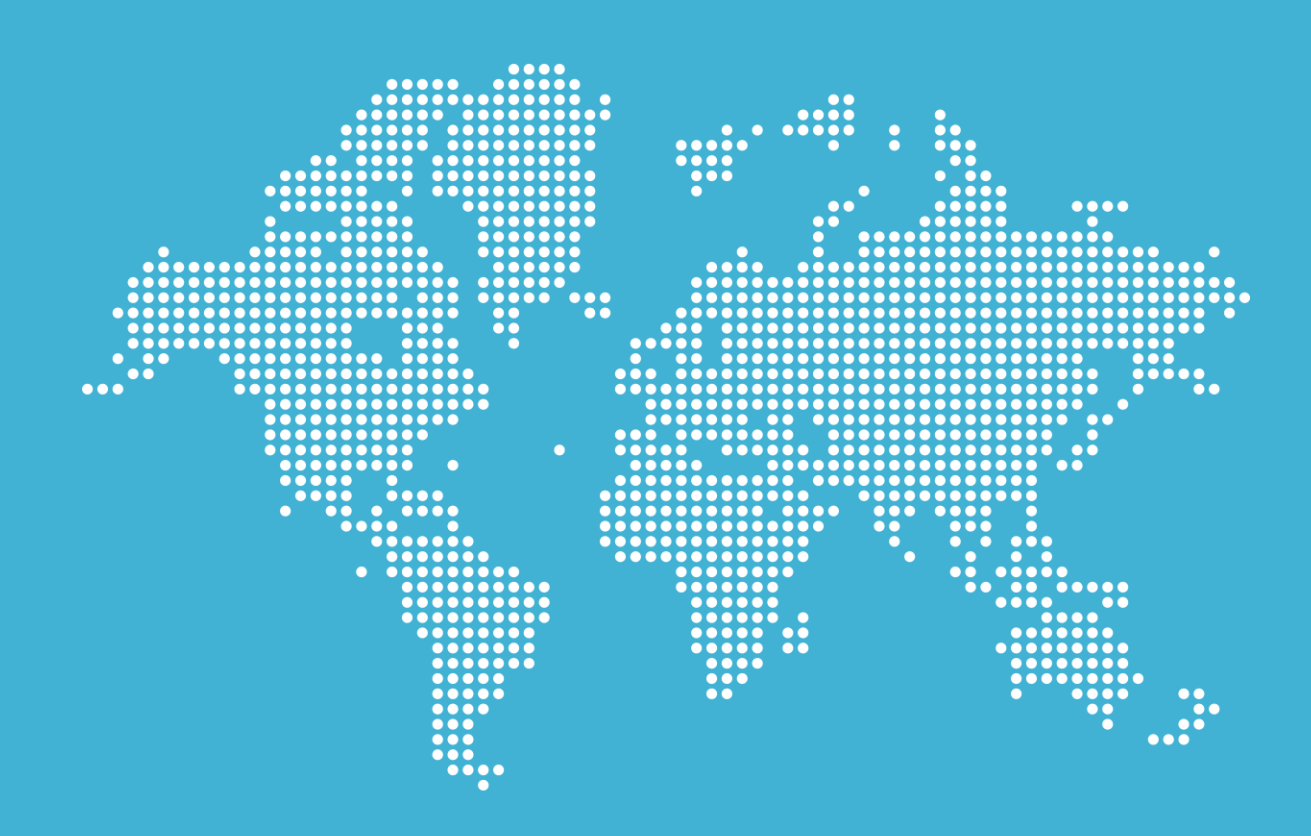

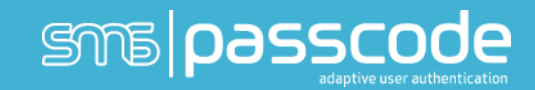

## SMSEagle with SMS PASSODE Version 8.0

This document outlines the process of enabling a SMSEagle modem as a web service in SMS PASSCODE version 8.0.

Should you have an earlier version of SMS PASSCODE, then please upgrade to latest version or contact SMS PASSCODE Support for help with configuration.

## Configuration

Please make sure that you have enabled the ability to use custom dispatcher

| + (>) & http://localhost                                                                                                    | 2000/Settings/GeneralSettings.aspx | ည် – ငှ 🏹 🎯 SMS PASSCO                                                                                                    | DDE - Maintain 🗙 🔰 🗲                                                                                                    |
|----------------------------------------------------------------------------------------------------|------------------------------------|----------------------------------------------------------------------------------------------------|----------------------------------------------------------------------------------------------------|
| sma passcode                                                                                                    | Settings > General                 |                                                                                                    |                                                                                                    |
| Users<br>Maintain Users<br>Import Users<br>Policies<br>Hosts<br>Transmission<br>Monitoring<br>Settings<br>General                                                                                                    | Maintain General Settings          | entication Monitoring                                                                                                    |                                                                                                    |
|                                                                                                    | Default prefix for phone numbers   | + 45 [1-9999]                                                                                                    | Enter an international phone numbers,<br>numbers without an explicit prefix<br>prefix for individual users.                                                                                                    |
|                                                                                                    | User store integration             | <ul> <li>Disabled</li> <li>Enabled (single sync mode)</li> <li>Enabled (multi sync mode)</li> </ul>                                  | Enable user store integration in <b>sing</b> ,<br>users from a single data source. Chor<br>retrieve users from multiple sourcel<br>user store, or from multiple user stor                                                                                                    |
|                                                                                                    | Geo IP and IP history              | ✓ Enabled                                                                                                    | Enable Geo IP and IP history if you<br>information such as country and org<br>IP addresses used by each user (Use                                                                                                    |
|                                                                                                    | Secondary phone numbers            | ✓ Enabled                                                                                                    | Enable secondary phone number<br>allocate two phone numbers to eac<br>which phone number is used under                                                                                                    |
|                                                                                                    | Dispatch Connector modules allowed | <ul> <li>Only modules digitally signed by SMS PASSCODE<br/>(recommended)</li> <li>Any modules, including custom made ones</li> </ul> | Dispatch Connector modules allow p<br>messaging providers, e.g. for pass<br>calls or instant messaging. The Dispat<br>and allows to extend message dispat<br>long as a corresponding Dispatch O<br>Dispatch Connector modules provid<br>if you intend to use custom implemen-<br>allow modules not signed by SMS PP |
| and the second second sec | and the second                     | war and the second second                                                                                                    | monand                                                                                                    |

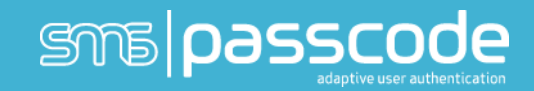

Once enabled you need to add the SMSEagle to the custom file.

By default in the SMS PASSCODE folder, in C:\program files\SMS PASSCODE\Plugins\GenericHttp\

| 🌆   💽 📓 = I                                                                                  | GenericHttp                        |                  |                    |        |  |   |  |  |  |
|----------------------------------------------------------------------------------------------|------------------------------------|------------------|--------------------|--------|--|---|--|--|--|
| File Home Share                                                                              | e View                             |                  |                    |        |  |   |  |  |  |
| 🛞 💿 ▼ ↑ 🕌 → This PC → Local Disk (C:) → Program Files → SMS PASSCODE → Plugins → GenericHttp |                                    |                  |                    |        |  |   |  |  |  |
| 🔆 Favorites                                                                                  | Name                               | Date modified    | Туре               | Size   |  |   |  |  |  |
| 🛄 Desktop                                                                                    | Custom.Config.xml                  | 23-12-2015 13:52 | XML Document       | 8 KB   |  | 1 |  |  |  |
| 鷆 Downloads                                                                                  | Pefault.Config.xml                 | 29-10-2015 11:46 | XML Document       | 143 KB |  | 2 |  |  |  |
| 📃 Recent places                                                                              | SMSPASSCODE.GenericHttpDispatchCon | 29-10-2015 12:09 | Application extens | 61 KB  |  |   |  |  |  |
|                                                                                              |                                    |                  |                    |        |  |   |  |  |  |
| I This PC                                                                                    |                                    |                  |                    |        |  |   |  |  |  |
| 📬 Network                                                                                    |                                    |                  |                    |        |  |   |  |  |  |
| 1                                                                                            |                                    |                  |                    |        |  |   |  |  |  |
|                                                                                              |                                    |                  |                    |        |  | 4 |  |  |  |
|                                                                                              |                                    |                  |                    |        |  |   |  |  |  |
|                                                                                              |                                    |                  |                    |        |  |   |  |  |  |
|                                                                                              |                                    |                  |                    |        |  | 1 |  |  |  |
|                                                                                              |                                    |                  |                    |        |  | 5 |  |  |  |
|                                                                                              |                                    | · · · ·          |                    |        |  |   |  |  |  |

Edit this file, and replace with this text (or add the configuration to the current XML.

Please find the text saying: CHANGEME2IP and change that to ip address of the SMSEagle.

Save the SMSEagle XML to the custom file, and restart the SMS PASSCODE Database service.

```
<?xml version="1.0" encoding="utf-8"?>
<DispatcherTemplate
xmlns:xsi="http://www.w3.org/2001/XMLSchema-instance"
xmlns:xsd="http://www.w3.org/2001/XMLSchema">
  <DispatcherProfiles>
 <DispatcherProfile>
      <Name>SMSEagle</Name>
      <ProviderID>c6666653-baba-4850-8612-
aaaaaaa3212</ProviderID>
      <UserParameterDefinitions>
        <UserParameterDefinition Name="UserName">
          <MaxLength>0</MaxLength>
          <Caption>Username</Caption>
          <HelpText>The username associated with the account
to be used</HelpText>
          <Type>String</Type>
          <AllowEmptyValue>false</AllowEmptyValue>
        </UserParameterDefinition>
        <UserParameterDefinition Name="Password">
          <MaxLength>0</MaxLength>
          <Caption>Password</Caption>
```

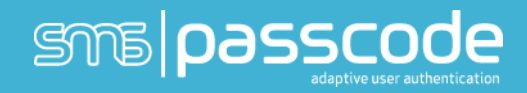

```
<HelpText>The password associated with the account
to be used</HelpText>
          <Type>String</Type>
          <AllowEmptyValue>false</AllowEmptyValue>
        </UserParameterDefinition>
     <!-- <UserParameterDefinition Name="IP">
          <MaxLength>0</MaxLength>
          <Caption>IP</Caption>
          <HelpText>The IP adress or the hostname of the
SMSEagle</HelpText>
          <Type>String</Type>
          <AllowEmptyValue>false</AllowEmptyValue>
        </UserParameterDefinition>-->
      </UserParameterDefinitions>
<Uri>http://CHANGEME2IP/index.php/http api/send sms</Uri>
      <DispatchTypes>
        <SupportedDispatchType>
          <Uri />
          <Headers />
          <Method>GET</Method>
          <Type>SMS</Type>
          <Target>PhoneNo</Target>
          <SupportsFlash>true</SupportsFlash>
          <MessageType>Any</MessageType>
          <ParametersNormal>
            <TextElement>login=</TextElement>
            <UserParameter Name="UserName" />
            <TextElement>&amp;pass=</TextElement>
            <UserParameter Name="Password" />
<TextElement>&amp;to=[TARGET]&amp;message=[TEXT]</TextElement>
          </ParametersNormal>
          <ParametersFlash>
            <TextElement>Login=</TextElement>
            <UserParameter Name="UserName" />
            <TextElement>&amp;passw=</TextElement>
            <UserParameter Name="Password" />
<TextElement>&amp;to=[TARGET]&amp;message=[TEXT]&amp;flash=1</
TextElement>
          </ParametersFlash>
          <MessageTransformations />
        </SupportedDispatchType>
      </DispatchTypes>
    </DispatcherProfile>
  </DispatcherProfiles>
</DispatcherTemplate>
```

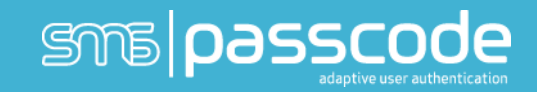

Now please navigate to the SMS PASSCODE Web Administration Interface, transmission, Dispatch connectors. Choose SMSEagle, and fill in the account data, and you will be up and running (remember to assign the SMSEagle to a dispatch policy).

|                                                            |                                           | <ul> <li>→ → â</li> </ul>                           | sphyperv4-1.sms.passcode 💶 🗗 🗙                                                                                                    |                                                                                | _ 0 ×                      |  |  |  |
|------------------------------------------------------------|-------------------------------------------|-----------------------------------------------------|----------------------------------------------------------------------------------------------------|--------------------------------------------------------------------------------|----------------------------|--|--|--|
| + 🔿 🖉 http://localhos                                      | t 2000/Transmission/DispatchConnector/Dis | spatchConnectorDetails.aspx?action=new              | ク・ C 🥖 SMS PASSCODE - Maintain × 🥖 SMS PA                                                                                                    | ASSCODE - Maintain Us                                                          | $\uparrow$ $\star$ $\odot$ |  |  |  |
| sma passcode                                               | Transmission > Dispa                      | atch Connectors                                     | 1 standard                                                                                                    |                                                                                |                            |  |  |  |
| Users                                                      | Create a new Dispatch Connector           |                                                     |                                                                                                    |                                                                                |                            |  |  |  |
| Policies<br>Hosts                                          | Name<br>Of own choice                     |                                                     | Enter a name of own choice for identifying t                                                                                                    | Save                                                                           |                            |  |  |  |
| Transmission<br>(*) Modems                                 | Provider                                  | LiveAll<br>Mblox<br>MersaneNet                      | Select the provider for dispatching message                                                                                                    | Cancel                                                                         |                            |  |  |  |
| Modem Groups                                               | SMS Manager                               | Mimer Mobile<br>Mobile Services<br>Mobilstar        | (MLClient2                                                                                                    |                                                                                |                            |  |  |  |
| Dispatch Connectors                                        | Account ID                                | Mobitech<br>Mollie.nl<br>Nexmo                      | The ID associated with the account                                                                                                    |                                                                                |                            |  |  |  |
| Monitoring<br>Settings                                     | Login ID                                  | Nimbow<br>Ooredoo<br>Posta Güvercini                | The login associated with the account                                                                                                    | The login associated with the account                                          |                            |  |  |  |
|                                                            | Password                                  | PSWIN<br>Retarus<br>RouteSms                        | The password associated with the login                                                                                                    | The password associated with the login                                         |                            |  |  |  |
|                                                            | Sender                                    | RouteSms India<br>SMS4U<br>SMSEagle                 | Alphanumeric Sender Address to be display                                                                                                    |                                                                                |                            |  |  |  |
|                                                            | Valid period                              | SMSGateway.dk<br>SMSGlobal<br>SMSN                  | In number of minutes                                                                                                    |                                                                                |                            |  |  |  |
|                                                            | Transmitter hosts                         | Spryng<br>SwissPhone<br>TeleSign                    | Transmitter hosts allowed to use this dispat                                                                                                    | Transmitter hosts allowed to use this dispatch connector for sending messages. |                            |  |  |  |
|                                                            | Supported dispatch types                  | Testa<br>TextAnywhere<br>Twilio<br>ViaNett          |                                                                                                    |                                                                                | 1                          |  |  |  |
|                                                            | SMS                                       | Wireless services (NL)<br>Xura (Acision/Mindmatics) | ~                                                                                                    |                                                                                |                            |  |  |  |
|                                                            |                                           |                                                     |                                                                                                    |                                                                                |                            |  |  |  |
|                                                            |                                           |                                                     |                                                                                                    |                                                                                |                            |  |  |  |
|                                                            |                                           |                                                     |                                                                                                    |                                                                                |                            |  |  |  |
|                                                            |                                           |                                                     |                                                                                                    |                                                                                |                            |  |  |  |
|                                                            |                                           |                                                     |                                                                                                    |                                                                                |                            |  |  |  |
| Version 8.0 (build 5780)<br>© 2015 <u>SMS PASSCODE A/S</u> |                                           |                                                     |                                                                                                    |                                                                                |                            |  |  |  |
|                                                            | 😰 🗵 🖭 🏧                                   |                                                     | Image: Image: | (5                                                                             | 12:40 DAN 28-12-2015       |  |  |  |

## About SMS PASSCODE®

SMS PASSCODE is the leading technology in two- and multi-factor authentication using your mobile phone. To protect against the rise in internet based identity theft hitting both consumers and corporate employees, SMS PASSCODE offers a stronger authentication via the mobile phone SMS service compared to traditional alternatives. SMS PASSCODE installs in minutes and is much easier to implement and administer with the added benefit that users find it an intuitively smart way to gain better protection. The solution offers out-of-the-box protection of standard login systems such as Citrix, Cisco, Microsoft, VMware View, Juniper and other IPsec and SSL VPN systems as well as web sites. Installed at thousands of sites, this is a proven patent pending technology. In the last years, SMS PASSCODE has been named to the Gartner Group Magic Quadrant on User Authentication, awarded twice to the prestigious Red Herring 100 most interesting tech companies list, a Secure Computing Magazine Top 5 Security Innovator, InfoSecurity Guide Best two-factor authentication, a Citrix Solution of the Year Finalist, White Bull top 30 EMEA companies, a Gazelle 2010, 2011, 2012 and 2013 Fast Growth firm and a ComOn most promising IT company Award. For more information visit: www.smspasscode.com or our blog at blog.smspasscode.com.